DOR recommends using a computer, laptop, or tablet for this process. Entry on a mobile phone is possible but is not ideal.

Go to <a href="https://ndr-edash.ne.gov/eDash/index.xhtml">https://ndr-edash.ne.gov/eDash/index.xhtml</a>

| CENTURION                                                     |                                                   |                                                                                                    | NEBRASKA<br>Good Life. Great Vision<br>Great var the co |
|---------------------------------------------------------------|---------------------------------------------------|----------------------------------------------------------------------------------------------------|---------------------------------------------------------|
|                                                               |                                                   | Accept Institution                                                                                                    |                                                         |
|                                                               | Log In                                            |                                                                                                    |                                                         |
|                                                               | Username*                                         |                                                                                                    |                                                         |
|                                                               | Password *                                        |                                                                                                    |                                                         |
|                                                               |                                                   | _                                                                                                    |                                                         |
|                                                               | *indicates required fields                        | Earoot Pasamond                                                                                                    |                                                         |
|                                                               |                                                   |                                                                                                    |                                                         |
|                                                               | Create User Account                               |                                                                                                    |                                                         |
|                                                               | Email *                                           | Enter an email address to register                                                                                                  |                                                         |
|                                                               |                                                   | O Register New Account                                                                                                    |                                                         |
|                                                               | * indicates required fields                       |                                                                                                    |                                                         |
|                                                               |                                                   |                                                                                                    | J                                                       |
| THIS IS A GOVERNMENT COMPUTE<br>ATTEMPTS TO USE, ALTER, DESTR | ER SYSTEM UNAUTHORIZED<br>ROY OR DAMAGE DATA, PRO | ACCESS IS PROHIBITED, ANYONE USING THIS SYSTEM IS SUBJECT TO MONITORING<br>GRAMS OR EQUIPMENT COULD RESULT IN CRIMINAL PROSECUTION. | . UNAUTHORIZED ACCESS OR                                |
|                                                               |                                                   |                                                                                                    |                                                         |
|                                                               |                                                   |                                                                                                    |                                                         |
|                                                               | Pakies                                            | Contact Us FAQ                                                                                                    |                                                         |
|                                                               |                                                   |                                                                                                    |                                                         |
|                                                               |                                                   |                                                                                                    |                                                         |
|                                                               |                                                   | N                                                                                                    | ote: FAQs about your Centurion                          |

account can be found here

| Accept Invitation              |                                    |  |  |
|--------------------------------|------------------------------------|--|--|
| Log In                         |                                    |  |  |
| Username *                     |                                    |  |  |
| Password *                     |                                    |  |  |
| * indicates required fields    | C Log In Forgot Password           |  |  |
| Create User Account<br>Email * | Enter an email address to register |  |  |
| * indicates required fields    | Register New Account               |  |  |

Go to the lower section "Create User Account" and enter your email address. Click the "Register New Account" button.

# Complete the required fields and click the "Register" button.

| Create User Account                                                                                                    |                                                                                                    |  |
|----------------------------------------------------------------------------------------------------|----------------------------------------------------------------------------------------------------|--|
| User Information First Name *                                                                                                    | Rules                                                                                                    |  |
| Last Name * Email * Public.User@gmail.com Note: this email can be different than the email that received your invitation              | <ul> <li>Must be at least 5 characters long.</li> <li>Maximum length is 20 characters.</li> <li>Must not contain any spaces.</li> <li>Must not end with a period.</li> <li>Must not contain @ / \\ () []:;   = + *? &lt;&gt; ",</li> </ul>                                                                                                    |  |
| Login Information Username * Password *                                                                                               | <ul> <li>Password</li> <li>New Password and Confirm Password are required.</li> <li>New Password and Confirm Password must match.</li> <li>Must be at least 12 characters long but not exceeding 128 characters.</li> </ul>                                                                                                    |  |
| Confirm Password *                                                                                                    | <ul> <li>Is take sensitive.</li> <li>Must contain at least three of the following four complexity requirements: at least one uppercase letter; at least one lowercase letter; at least one special character.</li> <li>Must not repeat any character sequentially more than two times.</li> <li>Must not contain the username</li> <li>Must not contain parts of the user's full name that exceed two consecutive characters.</li> <li>Must not include any of the following values: password, huskers, or admin.</li> <li>Must not have been previously used.</li> </ul> |  |
| Security Questions Question 1 * Select a security question Question one answer                                                        | Security Questions <ul> <li>Select 3 different security questions.</li> <li>Must answer all questions.</li> <li>Answers must be at least 5 characters long.</li> <li>Must have unique answers.</li> </ul>                                                                                                    |  |
| Question 2 * Select a security question Question two answer                                                                           | <ul> <li>Answer can only contain letters, numbers, spaces, and the<br/>following special characters: , , / :</li> </ul>                                                                                                    |  |
| Question 3 * Select a security question Question three answer           Register         Cancel           * indicates required fields |                                                                                                    |  |

Once registration is complete, you will see the Accept Invitation menu again. Go to the top section and log in with the username and password for the account you just created. If you already have an account, start here.

|                             | Accept Invitation                  |                        |  |
|-----------------------------|------------------------------------|------------------------|--|
| Log In                      |                                    |                        |  |
| Username *                  | Public.User                        |                        |  |
| Password *                  | ·····                              |                        |  |
|                             | C Log In                           |                        |  |
| * indicates required fields |                                    | Forget Descuord        |  |
| molectes required news      |                                    | Torgot Password        |  |
| Create User Account         |                                    | <u>Torgot Password</u> |  |
| Create User Account         | Enter an email address to register |                        |  |

Once logged in, you will see this page.

| NEBRASKA<br>Good Life. Great Service.<br>Internation of Rotation | Nebraska electronic Document & Application Submission Hub<br>(eDASH)                                               |           |
|------------------------------------------------------------------|----------------------------------------------------------------------------------------------------|-----------|
|                                                                  | e D A S H                                                                                                    | [→ Logout |
| eDASH Menu                                                       |                                                                                                    |           |
| 圇 Home                                                           | Choose a Document to Complete:                                                                                     |           |
| C Nebraska Department of Revenue<br>Website                      | Select                                                                                                    | ~         |
| C eDASH Instructions                                             | → Begin                                                                                                    |           |
| My Submissions                                                   |                                                                                                    |           |
|                                                                  |                                                                                                    |           |
|                                                                  | Nebraska Department of Revenue<br>PO Box 94818<br>Linccin, NE 68509-4818<br>402-471-5729<br>805-742-747 ANE and IA |           |

From the drop-down menu, select the document to complete.

| Choose a Document to Complete:                                                               |  |  |
|----------------------------------------------------------------------------------------------|--|--|
| FRVA, First Responder Certificate of Verification & Authorization for Release of Information |  |  |
| Select                                                                                       |  |  |
| FRVA, First Responder Certificate of Verification & Authorization for Release of Information |  |  |
|                                                                                              |  |  |

Click "Begin" to open the document dialog.

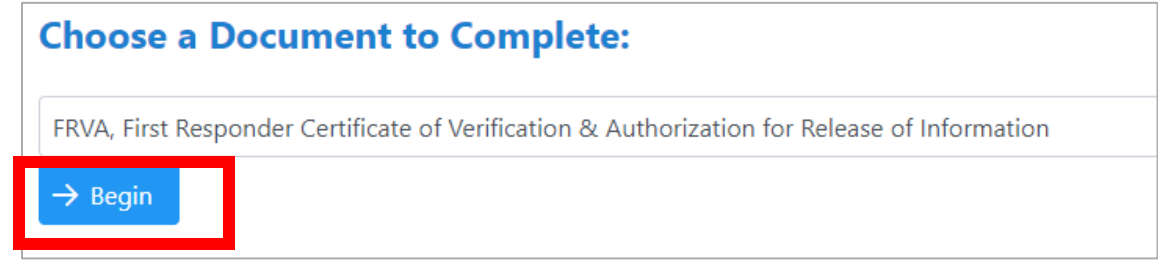

# First Responder Certificate of Verification & Authorization for Release of Information, Form FRVA

Read the instructions then click the "Start New Form" button.

| First Responder Certificate of Verification & Authorization for Release of Information                                                                                                    |  |  |
|----------------------------------------------------------------------------------------------------|--|--|
| Instructions                                                                                                    |  |  |
| Complete the Certificate of Verification & Authorization for Release of Information, Form FRVA, and submit the form with the required supplemental documentation directly to the Department of Revenue (DOR) through this electronic Document & Application Submission Hub (eDASH). When using this secure method of submission, you will receive an email confirmation containing a reference number that should be kept with your records as proof your form was received by DOR. Check your spam or junk folder if you do not see the confirmation in your inbox. |  |  |
| If your pay stub does not contain any information regarding your position, please also attach documentation regarding your job title and position description from your HR representative/office.                                                                                                    |  |  |
| When DOR completes its review indicating the form has been verified or not verified, you will receive another email directing you to log back in to eDASH to view the form. You may print a copy of the completed Form FRVA for your records and to include with the application for the tuition waiver submitted to the public postsecondary educational institution.                                                                                                    |  |  |
| By entering an email address, the First Responder acknowledges that DOR may contact the First Responder by email. The First Responder accepts any risk to confidentiality associated with this method of communication.                                                                                                    |  |  |
| The Form FRVA must be completed and submitted each year to DOR with the required documentation for verification of residency and employment of the officer or firefighter when filing an application for a tuition waiver with a public postsecondary educational institution.                                                                                                    |  |  |
| Please note the legal dependent tuition waiver recipient may need to complete a Form FRVA-N.                                                                                                    |  |  |
| ← Back Start New Form +                                                                                                    |  |  |
|                                                                                                    |  |  |

## Complete your information.

| Law Enforcement Officer's (Officer) or Firefighter's Name and Address |                |                   |            |  |  |
|-----------------------------------------------------------------------|----------------|-------------------|------------|--|--|
| First name *                                                          | Middle initial | Last name *       | Suffix     |  |  |
| Public                                                                |                | User              |            |  |  |
| Street or Other Mailing Address *                                     |                |                   |            |  |  |
| City *                                                                |                | State *           | ZIP Code * |  |  |
|                                                                       |                | NE - Nebraska 🗸 🗸 |            |  |  |
| Social Security Number *                                              |                |                   |            |  |  |
|                                                                       |                |                   |            |  |  |

\* indicates required information.

Select the calendar year for the verification from the drop-down. The selection will default to the current calendar year.

| Please indicate the calendar year: * |   |
|--------------------------------------|---|
| 2024                                 | ~ |

#### Click the applicable employment button.

(If you are using a mobile phone, the selection buttons are difficult to see, but they are there and can be selected. <u>Click here to see image</u>.)

| Empl   | loyment                                                                                                    |
|--------|----------------------------------------------------------------------------------------------------|
| Please | check the applicable box(es): *                                                                                                    |
| 0      | I certify I am a Nebraska resident and a law enforcement officer (officer) pursuant to <u>Neb. Rev. Stat. § 81-1401(8)</u> . Law enforcement officer means any person who has successfully completed an entry-level law enforcement certification from a training academy and who is responsible for the prevention or detection of crime or the enforcement of the penal, traffic, or highway laws of the state or any political subdivision of the state for more than one hundred hours per year and is authorized by law to make arrests.                                                                      |
| 0      | I certify that I am a Nebraska resident and a professional firefighter pursuant to <u>Neb. Rev. Stat. § 85-2602(7)</u> . of the First Responder Recruitment and Retention Act (Act). Professional firefighter means an individual employed as a full-time firefighter or firefighter-paramedic who is a member of a paid fire department of any of the following entities within Nebraska: (a) A municipality, including a municipality having a home rule charter or a municipal authority created pursuant to a home rule charter that has its own paid fire department; (b) A rural or suburban fire protection |

district; or (c) A fire service providing fire protection to state military installations.

• Selecting the Law Enforcement (top) button will open a second selection that must be completed.

#### Employment

Please check the applicable box(es): \*

I certify I am a Nebraska resident and a law enforcement officer (officer) pursuant to Neb. Rev. Stat. § 81-1401(8). Law enforcement officer means any person who has successfully completed an entry-level law enforcement certification from a training academy and who is responsible for the prevention or detection of crime or the enforcement of the penal, traffic, or highway laws of the state or any political subdivision of the state for more than one hundred hours per year and is authorized by law to make arrests.

#### 🔿 Yes 🔿 No

I certify I am not an employee of the Department of Correctional Services, a probation officer under the Nebraska Probation System, a parole officer appointed by the Director of Supervision and Services of the Division of Parole Supervision, or an employee of the Department of Revenue under Neb. Rev. Stat. § 77-366. \*

I certify that I am a Nebraska resident and a professional firefighter pursuant to Neb. Rev. Stat. § 85-2602(7). of the First Responder Recruitment and Retention Act (Act). Professional firefighter means an individual employed as a full-time firefighter or firefighter-paramedic who is a member of a paid fire department of any of the following entities within Nebraska: (a) A municipality, including a municipality having a home rule charter or a municipal authority created pursuant to a home rule charter that has its own paid fire department; (b) A rural or suburban fire protection district; or (c) A fire service providing fire protection to state military installations.

### You must attach a copy of the most recent pay stub. Click the "Choose" button.

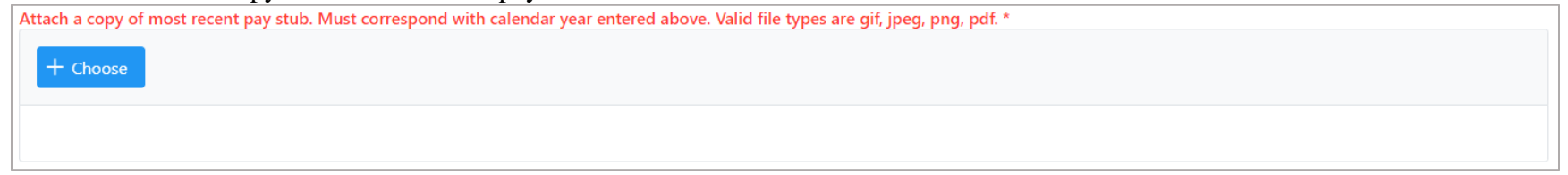

• To avoid processing delays, the pay stub document must be legible and contain no redacted information.

Locate the document as saved on your device.

| C Open                                                            |            |                                                                   | $\times$ |
|-------------------------------------------------------------------|------------|-------------------------------------------------------------------|----------|
| $\leftarrow \rightarrow \checkmark \uparrow \blacksquare$ This PC |            | <ul> <li>Search This PC</li> </ul>                                | Q        |
| Organize 👻                                                        |            |                                                                   | ?        |
| This PC ^ VFold                                                   | ers (7)    |                                                                   | ^        |
| 3D Objects                                                        | 3D Objects | Desktop                                                           |          |
| Documents  Downloads  Music                                       | Documents  | Downloads                                                         |          |
| Pictures Videos                                                   | Music      | Pictures                                                          |          |
| 🖆 Windows (C:) 🗸 🔰                                                | Videos     |                                                                   | ~        |
| File name:                                                        | U          | V     All files (*.*)       pload from mobile     Open     Cancel | el       |

### Once the file is attached, the details will appear.

| Uploaded Documents                |                     |        |
|-----------------------------------|---------------------|--------|
| Document Name                     | Upload Date         | Remove |
| Pay Stub 8 08_27_2024 12_50_54.15 | 08/27/2024 12:50:54 | Θ      |

If your pay stub does not contain any information regarding your position, attach additional documentation regarding your job title and position description from your HR representative/office. You may also attach any other documents supporting this submission.

### Attach additional documents by clicking the "Choose" button under Additional Documents.

| Additional Documents                                                                                                    |  |
|----------------------------------------------------------------------------------------------------|--|
| If your pay stub does not contain any information regarding your position, please also attach documentation regarding your job title and position description from your HR representative/office. You may also attach any other documents supporting this submission. Valid file types are gif, jpeg, png, pdf. |  |
| + Choose                                                                                                    |  |
|                                                                                                    |  |

Locate the document as saved on your device.

### Once the file is attached, the details will appear.

| Uploaded Documents                          |                     |        |  |  |
|---------------------------------------------|---------------------|--------|--|--|
| Document Name                               | Upload Date         | Remove |  |  |
| IMG_20231106_151321 08_27_2024 12_58_40.jpg | 08/27/2024 12:58:40 | Θ      |  |  |

Select whether this document will be submitted to an educational institution for eligibility determination and granting of tuition waiver on your behalf, your legal dependent(s), or both.

# Dependents

Who will submit this Form FRVA to an educational institution for eligibility determination and granting of tuition waiver? \*

- Law Enforcement Officer or Professional Firefighter
- Legal Dependent(s) as defined in <u>Neb.Rev. Stat. § 85-2602(5)</u>
- ) Both

• By selecting the "Legal Dependent(s)" or the "Both" button, the "Add Dependent" button will appear.

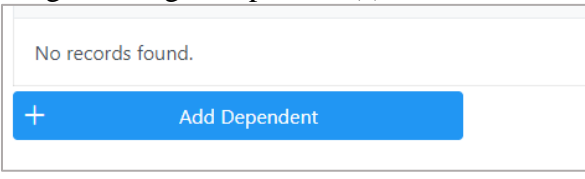

Click the "Add Dependent" button to open fields to enter the first dependent's information.

| First name *    | Middle initial | Last name * | Suffix | SSN * |          |
|-----------------|----------------|-------------|--------|-------|----------|
|                 |                |             |        |       | 団 Delete |
|                 |                |             |        |       |          |
| + Add Dependent |                |             |        |       |          |

• If you have more than one eligible dependent to enter, continue by clicking the "Add Dependent" button and entering each dependent's information until all eligible dependents have been added.

| First name *<br>Public | Middle initial | Last name * | Suffix         SSN *           Jr.         123-45-6789 | Delete   |
|------------------------|----------------|-------------|--------------------------------------------------------|----------|
| First name *           | Middle initial | Last name * | Suffix SSN *                                           | 団 Delete |
| + Add Dependent        |                |             |                                                        |          |

To electronically sign the document, read the statement and check the box to the left of the statement.

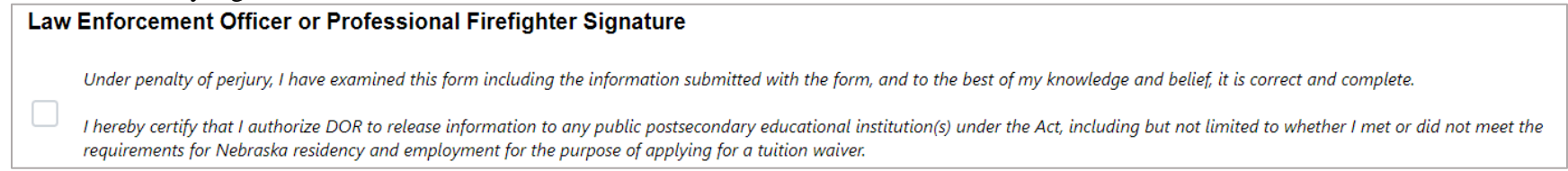

| Additional | fields w   | vill appear | to enter you | r information | as an electron | ic signature. |
|------------|------------|-------------|--------------|---------------|----------------|---------------|
|            | 1101000 00 |             |              |               |                |               |

| Law Enforcement                         | Law Enforcement Officer or Professional Firefighter Signature                                                                                                    |                |             |        |  |  |  |  |  |
|-----------------------------------------|----------------------------------------------------------------------------------------------------|----------------|-------------|--------|--|--|--|--|--|
| Under penalty of p                      | Under penalty of perjury, I have examined this form including the information submitted with the form, and to the best of my knowledge and belief, it is correct and complete.                                                                                                    |                |             |        |  |  |  |  |  |
| I hereby certify the requirements for I | I hereby certify that I authorize DOR to release information to any public postsecondary educational institution(s) under the Act, including but not limited to whether I met or did not meet the requirements for Nebraska residency and employment for the purpose of applying for a tuition waiver. |                |             |        |  |  |  |  |  |
| First name *                            |                                                                                                    | Middle initial | Last name * | Suffix |  |  |  |  |  |
| Public                                  |                                                                                                    |                | User        |        |  |  |  |  |  |
| Date *                                  | Email *                                                                                                    |                | Phone *     |        |  |  |  |  |  |
| 8/27/2024                               | Public.User@gmail.com                                                                                                    |                |             |        |  |  |  |  |  |

## Click the "Submit" button.

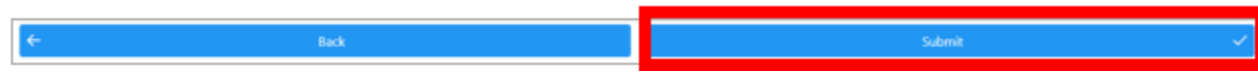

• Selecting the "Back" button will take you back to the "Choose a Document to Complete" screen, all data will be erased, and any previously entered information will not be submitted.

A confirmation dialog box will appear.

| Confirmation                       | ×      |        |  |  |  |  |
|------------------------------------|--------|--------|--|--|--|--|
| Are you ready to submit this form? |        |        |  |  |  |  |
|                                    | Submit | Cancel |  |  |  |  |

Click "Submit".

You will receive an email notification that includes the reference number for your submission.

| eDASH Form FRVA Submission Received                                                                                                    |                |                 |                              |             |  |  |  |
|----------------------------------------------------------------------------------------------------|----------------|-----------------|------------------------------|-------------|--|--|--|
| R rev.noreply@nebraska.gov<br>To Public User                                                                                                    | ← Reply        | ≪               | → Forward<br>Tue 8/27/2024 1 | <br>I:43 PM |  |  |  |
| This email is confirmation that the Department of Revenue (DOR) is in receipt of the First Responder Certificate of M<br>Information, Form FRVA, submitted 08/27/2024                                                                                                    | /erification & | Authorization f | or Release of                |             |  |  |  |
| Reference number: FRVA00001899                                                                                                    |                |                 |                              |             |  |  |  |
| Please allow at least ten (10) business days for a response from DOR. All submissions will be reviewed in the order received. A notification will be sent when DOR completes its review or needs further information. You may view the status of the form in the Nebraska electronic Document & Application Submission Hub (eDASH) using the link below, under My Submissions of the eDASH Menu. Please do not submit another Form FRVA as it will delay the review. |                |                 |                              |             |  |  |  |
| https://ndr-edash .ne.gov/eDash/index.xhtml                                                                                                    |                |                 |                              |             |  |  |  |
| If you have questions, please contact Nebraska Taxpayer Assistance at 800-742-7474 (NE and IA) or 402-471-5729.                                                                                                    |                |                 |                              |             |  |  |  |
|                                                                                                    |                |                 |                              |             |  |  |  |

Retain this notification with your records as confirmation your submission was received by DOR.

If you do not see the notification in your inbox, check your spam or junk folder.

To view your submission in eDASH, go to "My Submissions" in the left-hand menu.

| eDASH Menu                                  |                                         |
|---------------------------------------------|-----------------------------------------|
| <b>命</b> Home                               |                                         |
| C Nebraska Department of Revenue<br>Website | My Submissions                          |
| C eDASH Instructions                        | my Submissions                          |
| My Submissions                              | ✓ Search Submissions                    |
|                                             | Reference Number                        |
|                                             |                                         |
|                                             | Submission Date Range:                  |
|                                             | From To                                 |
|                                             |                                         |
|                                             | Document Name                           |
|                                             |                                         |
|                                             | Q Search S Reset Q Show All Submissions |

Click "Show All Submissions" to open the list of documents you have submitted.

### The status will show "Pending DOR Review".

|                    | Reference Number<br>↑↓                                               | Revision Number<br>↑↓ | Original Submission Date<br>↓₹ | Revision Date<br>↑↓ | Document Name ↑↓                                                                             | Status ↑↓             |  |  |  |
|--------------------|----------------------------------------------------------------------|-----------------------|--------------------------------|---------------------|----------------------------------------------------------------------------------------------|-----------------------|--|--|--|
| ン Download<br>Form | FRVA00001899                                                         |                       | 08-27-2024                     |                     | FRVA, First Responder Certificate of Verification & Authorization for Release of Information | Pending DOR<br>Review |  |  |  |
|                    | 1-1 of 1 records $\langle \langle 1 \rangle \rangle$ 10 $\checkmark$ |                       |                                |                     |                                                                                              |                       |  |  |  |

To view a pdf of the document and attachments you submitted, click the "Download Form" button.

• For confidentiality, the Social Security number for all dependents will appear masked on the pdf document. Legal Dependent Tuition Waiver Applicant Information

| Legal Dependent's First Name and Initial | Legal Dependent's Last Name Legal Dependent's Social Security Num |  |  |  |
|------------------------------------------|-------------------------------------------------------------------|--|--|--|
| Public                                   | User Jr.                                                          |  |  |  |
|                                          | 1                                                                 |  |  |  |

• The pdf document is not ready to submit to the educational institution until you are notified of verification by DOR.

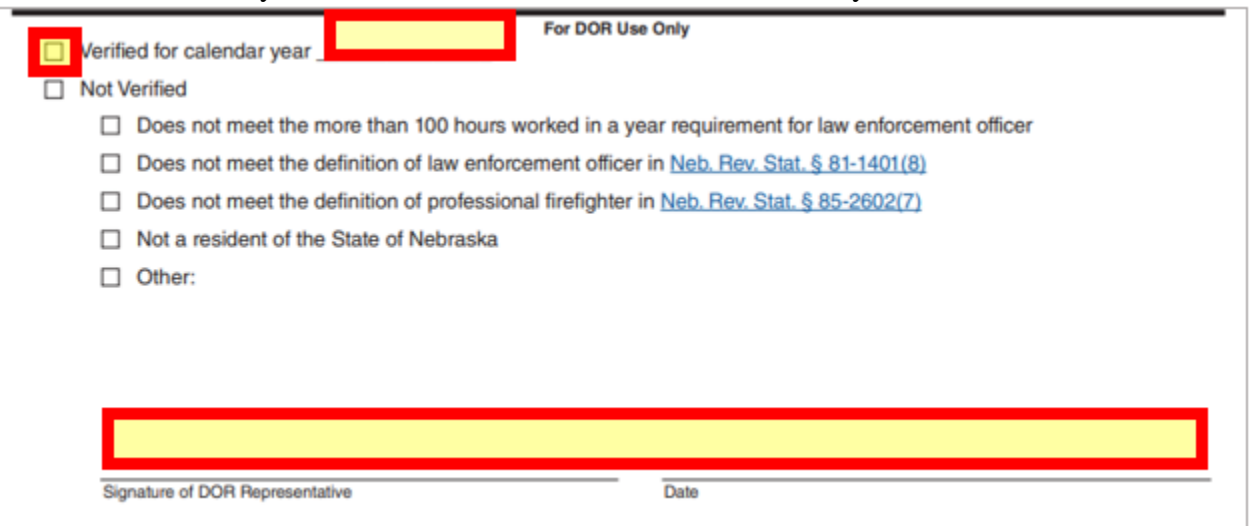

If you receive notification that DOR determined your employment has been verified:

Log in, click on My Submissions, select "Show All Submissions".

The status of your submission will show "Verified".

|                    | Reference Number | Revision Number<br>†↓ | Original Submission Date $\downarrow \tau$ | Revision Date | Document Name 1                                                                              | Status<br>†↓ |
|--------------------|------------------|-----------------------|--------------------------------------------|---------------|----------------------------------------------------------------------------------------------|--------------|
| ± Download<br>Form | FRVA00001899     | 2                     | 08-27-2024                                 | 08-28-2024    | IVA, First Responder Certificate of Verification & Authorization for Release of<br>formation | Verified     |

Click the "Download Form" button to view a pdf copy of the signed verified document and attachments. Save a copy of the verified document for your records and to submit to the educational institution(s).

## > If you receive notification that DOR needs additional documentation:

Log in, click on My Submissions, select "Show All Submissions".

The status of your submission will show "Additional Documentation Requested".

|                    | Reference Number<br>11 | Revision Number<br>11 | Original Submission<br>Date 17 | Revision Date | Document Neres                                                  | Status 11                |
|--------------------|------------------------|-----------------------|--------------------------------|---------------|-----------------------------------------------------------------|--------------------------|
| ± Download<br>Form | F85400001899           |                       | 08-27-2024                     |               | First Responder Certificate of Verification & Authorization for | Additional Documentation |
| 🖉 Edik FRVA        |                        |                       | 00 27 2024                     |               | se of Information                                               | Requested                |

Click the "Edit FRVA" button.

Go to the <u>Additional Documents</u> section and attach the requested documentation. You may also edit previously submitted information if you need to make any corrections. Click "Submit".

Once submitted, the status of your submission will return to "Pending DOR Review".

> If you receive notification that DOR has determined your employment cannot be verified:

Log in, click on My Submissions, select "Show All Submissions".

The status of your submission will show "Not Verified".

|                    | Reference Number | Revision Number | Original Submission Date | Revision Date | Document Name 1                                                                                 | Status 1        |
|--------------------|------------------|-----------------|--------------------------|---------------|-------------------------------------------------------------------------------------------------|-----------------|
| ≜ Download<br>Form | FRVA00001899     | 2               | 08-23-2024               | 08-23-2024    | FRVA, First Responder Certificate of Verification & Authorization for Release of<br>Information | Not<br>Verified |

• Click the "Download Form" button to view a pdf copy of the final document which will indicate the reason DOR could not verify your employment.

| Not Ve | /erified                                                                                       |
|--------|------------------------------------------------------------------------------------------------|
|        | Does rot meet the more than 100 hours worked in a year requirement for law enforcement officer |
|        | Does rot meet the definition of law enforcement officer in Neb. Rev. Stat. § 81-1401(8)        |
|        | Does not meet the definition of professional firefighter in Neb. Rev. Stat. § 85-2602(7)       |
|        | Not a resident of the State of Nebraska                                                        |
|        | Other:                                                                                         |

Mobile view of Employment selection buttons.

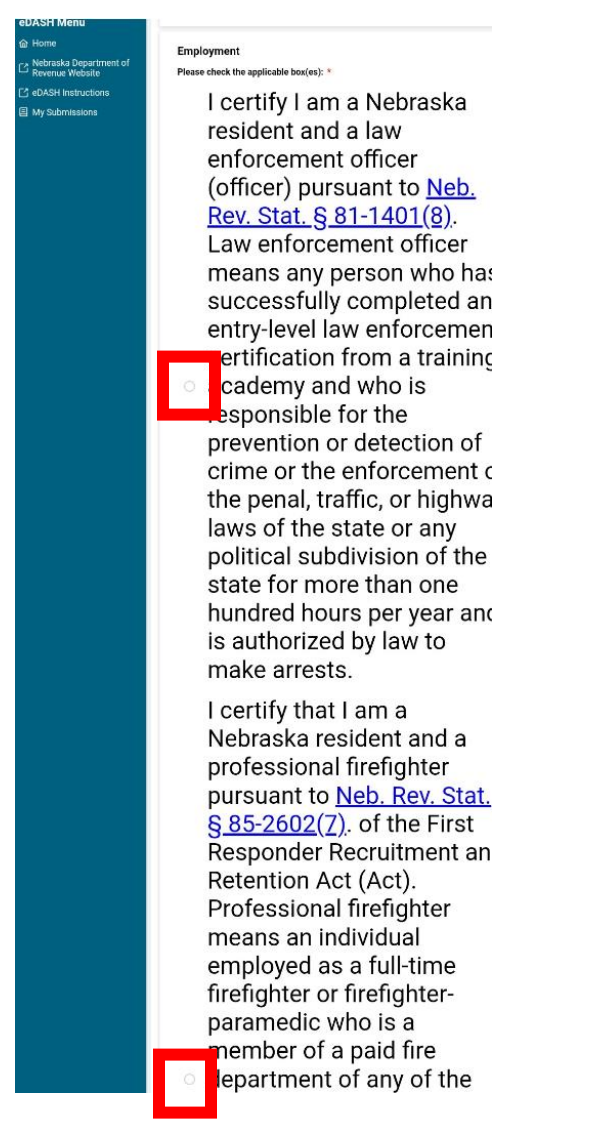

Click here to go back to Employment instructions.